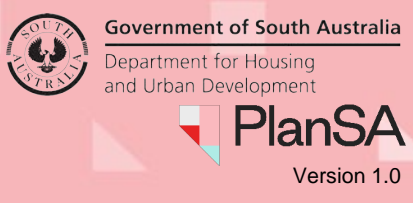

## Background

On receipt of the email 'Issued' or 'Reissued' Land Division Certificate, complete the following instructions to locate and print the certificate.

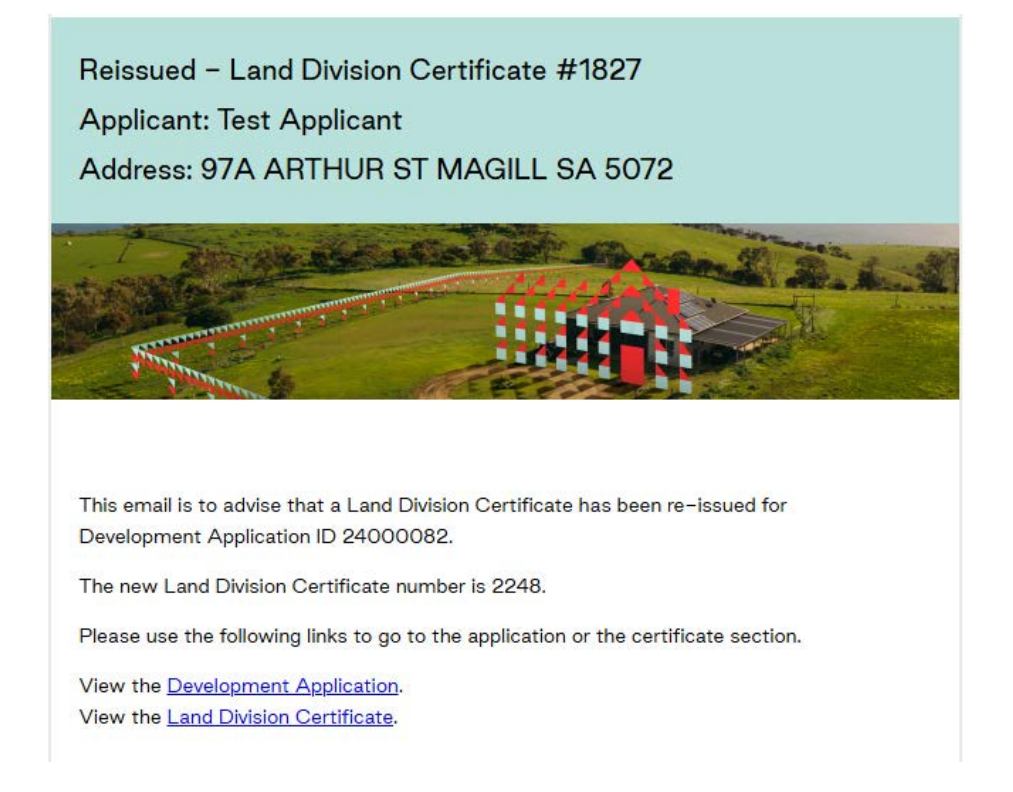

1. Login to your Development Application account | PlanSA.

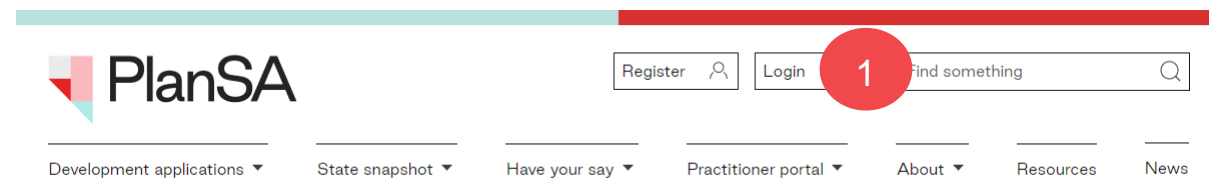

### Locate Land Division Certificate

The Land Division Certification can be in one of the three locations.

2. Your Applications - Land Division Certificate tab only when staged and final stage not yet submitted. Else, View the Land Division Certificate from the development application Land Division tab.

| FOR YOUR AC | TION (70)                                        | UNDER ASSESSMENT (141) | DRAFT (0)               |                        | CERTIFICATE OF OCCUPANCY ( | ) FINALISED (151)          |    |  |
|-------------|--------------------------------------------------|------------------------|-------------------------|------------------------|----------------------------|----------------------------|----|--|
| Land Divisi | ion Cert                                         | ificates               |                         |                        | 2                          |                            |    |  |
| ID ↓        | 1 Owner Location                                 |                        | Nature Of De            | Nature Of Development  |                            | Status                     |    |  |
| 24000240    | 240 MyBusiness1 20 MINES RD CAMPBELLTOWN SA 5074 |                        | I SA 5074 Land division | Land division 1 into 2 |                            | Certificate(s) in progress | 00 |  |

1

#### 3. LD Certificates Dashboard and Completed tab

#### LD Certificates dashboard visibility

Is available only to volume applicants.

| RAPPLICATIONS                | LD CERTIFIC    | ATES USER PRO | FILE                               |                                                                                                    |                                            |                              |
|------------------------------|----------------|---------------|------------------------------------|----------------------------------------------------------------------------------------------------|--------------------------------------------|------------------------------|
| Your ap                      | plicati        | ions          | 3                                  | Sea                                                                                                    | rch                                        |                              |
| Start a n                    | ew application | Acces         | s an application<br>ted by someone | Submit mandatory Submit mandatory Submit mandatory submit mandatory submit for the submit of the submit of the sub | ubmit building Star<br>cation notification | t a new CROWN<br>application |
|                              |                |               | eise                               |                                                                                                    |                                            |                              |
| SUBMITTED (7)                | UNDER ASSE     | SSMENT (1) ON | I HOLD (1) REAL                    | DY TO ISSUE (1) COMPLETED (4) DEPOSITED (0)                                                                                                    |                                            | LALLS.                       |
| SUBMITTED (7)<br>Application | UNDER ASSE     | Applicant     | Contact                            | DY TO ISSUE (1) COMPLETED (4) DEPOSITED (0)                                                                                                    | Date Status Changed                        | L Status                     |

#### 3. Development application and Land Division Certificate tab

| Summary                            | Documents         | Land Division Certificates   | Sharing access    | Operative Dates | Related Actions |           |         |  |  |  |
|------------------------------------|-------------------|------------------------------|-------------------|-----------------|-----------------|-----------|---------|--|--|--|
| © Development application 24000240 |                   |                              |                   |                 |                 |           |         |  |  |  |
| Land Divisio                       | on Certificates f | or Planning and Land Divisio | on Consent        |                 |                 |           | ~       |  |  |  |
| Go to Devel                        | opment Approv     | al Go to Planning and Land I | Division Consent  |                 |                 |           |         |  |  |  |
| Id 1 Re                            | e- Stage          | d? Certificate St<br>Number  | tage Final Stage? | Submitted       | Date Lapses     | Status    | Actions |  |  |  |
| 1945                               | No                | 001                          | No                | 28 May 202      | 24              | Submitted |         |  |  |  |

# View the Land Division Certificate from the development application Land Division tab

- 1. Search for the development application.
- 2. Click on application ID to view.

| FOR YOUR A                | CTION (1113) | UNDER ASSESSMENT (2566) | DRAFT (30)            | AND DIVISION CERTIFICATES (96) | CERTIFICATE OF OCCUPA   | FINALISED (1280) |                                 |  |  |  |  |
|---------------------------|--------------|-------------------------|-----------------------|--------------------------------|-------------------------|------------------|---------------------------------|--|--|--|--|
| 1 results for: "24000082" |              |                         |                       |                                |                         |                  |                                 |  |  |  |  |
| ID ↓                      | Owner        | Location                | Nature of Development |                                | Relevant Authority      | Lodged           | Status                          |  |  |  |  |
| 24000082                  | T Applicant  | 97A ARTHUR ST N         | MAGILL SA 5072        | land division                  | City of<br>Campbelltown | 19 Jan<br>2024   | Development<br>Approval Granted |  |  |  |  |

Government of South Australia

PlanSA

Version 1.0

Department for Housing

The **Development Application – Summary** page displays.

3. Click on Land Division tab to view a list of Land Division Certificate applications.

The **Land Division Certificate** page displays with a record of the request now 'Issued' and when a re-issue the certificate originally issued is recorded as 'Superseded'.

|   | Summary                                                             | y Docum                 | ents Land Divis              | ion Certificates S                        | haring access O                  | perative Dates Re                                                                      | lated Actions        |                                                       |         |  |  |
|---|---------------------------------------------------------------------|-------------------------|------------------------------|-------------------------------------------|----------------------------------|----------------------------------------------------------------------------------------|----------------------|-------------------------------------------------------|---------|--|--|
| < | < Development application 24000082                                  |                         |                              |                                           |                                  |                                                                                        |                      |                                                       |         |  |  |
|   | Land Division Certificates for Planning and Land Division Consent   |                         |                              |                                           |                                  |                                                                                        |                      |                                                       |         |  |  |
|   | Go to Development Approval Go to Planning and Land Division Consent |                         |                              |                                           |                                  |                                                                                        |                      |                                                       |         |  |  |
|   |                                                                     |                         |                              |                                           |                                  |                                                                                        |                      |                                                       |         |  |  |
|   | ld Î                                                                | Re-<br>issue of         | Staged?                      | Certificate<br>Stage Number               | Final Stage?                     | Submitted Date                                                                         | Lapses               | Status                                                | Actions |  |  |
|   | <b>Id ↑</b><br>1826                                                 | Re-<br>issue of         | Staged?<br>Yes               | Certificate<br>Stage Number<br>001        | Final Stage?                     | Submitted Date                                                                         | Lapses               | <b>Status</b><br>Submitted                            | Actions |  |  |
|   | <b>Id</b> ↑<br>1826<br>1827                                         | Re-<br>issue of         | Staged?<br>Yes<br>Yes        | Certificate<br>Stage Number<br>001<br>002 | Final Stage?<br>No<br>Yes        | Submitted Date                                                                         | Lapses               | Status<br>Submitted<br>Superseded                     | Actions |  |  |
|   | ld ↑<br>1826<br>1827<br>2247                                        | Re-<br>issue of<br>1827 | Staged?<br>Yes<br>Yes<br>Yes | Certificate<br>Stage Number               | Final Stage?<br>No<br>Yes<br>Yes | Submitted Date       19 Jan 2024       19 Jan 2024       19 Jon 2024       19 Nov 2024 | Lapses<br>3 Jun 2025 | Status<br>Submitted<br>Superseded<br>Reissue rejected | Actions |  |  |

The original and/or re-issued Land Division Certificate record is updated in the Breakdown section with 'Yes' in the **Confirmed Land Division Details**.

| Land Di | ivision Certifica | te Stage Breako         | lown                   |                  |                    |                       | ~                | Consent Land Division Details                                    | ~                                                   |
|---------|-------------------|-------------------------|------------------------|------------------|--------------------|-----------------------|------------------|------------------------------------------------------------------|-----------------------------------------------------|
|         |                   |                         |                        |                  | Total              |                       | Confirmed        | Land Division                                                    |                                                     |
| ld 1    | Stage             | Number of<br>Allotments | Range of<br>Allotments | Reserved<br>Area | area of<br>Land to | Balance<br>Allotments | Land<br>Division | Details                                                          | Value                                               |
|         | Number            |                         |                        |                  | be<br>divided      |                       | Details          | Application Type                                                 | Community (Community division and community strata) |
| 1826    | 001               | 2                       | 2                      | 2                | 2                  | -                     | No               | Number of existing allotments                                    | 2                                                   |
| 1827    | 002               | 2                       | 2                      | 2                | 2                  | 0                     | Yes              |                                                                  | 2                                                   |
| 2247    | 002               | 2                       | 2                      | 2                | 2                  | -                     | No               | Number of proposed<br>allotments (excluding road and<br>reserve) | 2                                                   |
| 2248    | 002               | 2                       | 2                      | 2                | 2                  | 0                     | Yes              | Proposed reserve area (m²)                                       | 2                                                   |
|         |                   |                         |                        |                  |                    |                       |                  | Area of land to be divided (m²)                                  | 2                                                   |

#### 4. Click on ID of the issued or re-issued Land Division Certificate.

Summary Documents Land Division Certificates Sharing access Operative Dates Related Actions

|          |                                                                     |                  | •                           |              |                |            |                  |          |  |  |  |
|----------|---------------------------------------------------------------------|------------------|-----------------------------|--------------|----------------|------------|------------------|----------|--|--|--|
| < Develo | pment appli                                                         | ication 24000082 |                             |              |                |            |                  |          |  |  |  |
| Land Div | Land Division Certificates for Planning and Land Division Consent   |                  |                             |              |                |            |                  |          |  |  |  |
| Go to De | Go to Development Approval Go to Planning and Land Division Consent |                  |                             |              |                |            |                  |          |  |  |  |
| ld ↑     | Re-<br>issue of                                                     | Staged?          | Certificate<br>Stage Number | Final Stage? | Submitted Date | Lapses     | Status           | Actions  |  |  |  |
| 1826     |                                                                     | Yes              | 001                         | No           | 19 Jan 2024    |            | Submitted        |          |  |  |  |
| 1827     |                                                                     | Yes              | 002                         | Yes          | 19 Jan 2024    |            | Superseded       |          |  |  |  |
| 2247     | 1827                                                                | Yes              | 002                         | Yes          | 19 Nov 2024    | 3 Jun 2025 | Reissue rejected |          |  |  |  |
| 2248     | 1827                                                                | Yes              | 002                         | Yes          | 19 Nov 2024    | 3 Jun 2025 | Issued           | Re-Issue |  |  |  |

3

**Government of South Australia** 

PlanSA

/ersion 1.0

Department for Housing

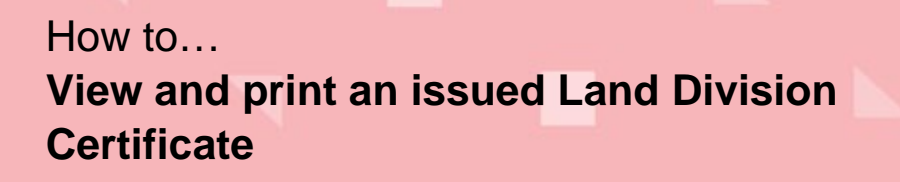

The **Land Division Certificate** is displayed with options to 'request re-issue' or withdraw certificate'.

#### **Print Land Division Certificate**

5. Click on **Documents** tab to view documents generated and uploaded during the issuing of the Land Division Certificate.

| Land Divisi                    | on Certifica                  | ate: 2248 - S            | tage Num        | ber 002                       | REQUEST RE-ISSUE | WITHDRAW CERTIFICATE |
|--------------------------------|-------------------------------|--------------------------|-----------------|-------------------------------|------------------|----------------------|
| Summary Docume                 | Clearance Requi               | rements Fee Advices      | Related Actions |                               |                  |                      |
| < Development applica          | ation 24000082                | 5                        |                 |                               |                  |                      |
| Land Division Certifica        | ate Details                   |                          |                 | Issue Certificate Check       | list             |                      |
| Certificate Number             | 2248                          | Certificate Stage        | 002             | All fees paid or              | Yes 🥏            |                      |
| <b>Certificate Status</b>      | Issued                        | Number                   |                 | waived?                       |                  |                      |
| Application Number             | 24000082                      | Development<br>Number    | 170/C403/24     | ls certificate<br>consistent? | Yes 🥑            |                      |
| Development<br>Approval Number | 7364                          | Deposited Date           |                 | Confirmed Land                | Yes 🥑            |                      |
| Issuing Date                   | 19 Nov 2024                   | Deposited Plan<br>Number |                 | Any outstanding               | No 🥏             |                      |
| Issuing Officer                | TestSCAP Planning<br>Services |                          |                 | clearance<br>requirements?    |                  |                      |
| Operative Period<br>End Date   | 3 Jun 2025                    |                          |                 |                               |                  |                      |

6. Click on the document name with type 'Land Division Certificate' to download the document.

Land Division Certificate: 2248 - Stage Number 002

| and Division Consent | Decision<br>Documents                                       | Plans                    | Superseded |  |
|----------------------|-------------------------------------------------------------|--------------------------|------------|--|
| pproval              | Decision Plans Documents Snapshots Invoices Other Documents |                          | Superseded |  |
|                      | Туре                                                        |                          | Date Creat |  |
|                      |                                                             | Type Land Division Certi | Type       |  |

7. The **Save As** window displays. Leave the default save location or select own folder location and then **Save** the document download location.

| •            | <b>1</b>      | /our App | olication | ns - Deve | elopm      | er 🗙   <mark>=</mark> La | and Division Certificate: 2248 - $	imes$ | S test.app.plan.sa.gov.au/suite/v | IE X | +      |
|--------------|---------------|----------|-----------|-----------|------------|--------------------------|------------------------------------------|-----------------------------------|------|--------|
| $\leftarrow$ | $\rightarrow$ | C        | 0-0       |           |            |                          |                                          |                                   |      |        |
| Docu         | ment          | down     | load st   | arted.    | <b>O</b> s | ave As                   |                                          |                                   |      | × ow.  |
|              |               |          |           |           | 7          | → ~ ↑ ↓                  | > This PC > Downloads >                  | ✓ ひ Search Downloads              |      | Q      |
|              |               |          |           |           |            | File name:               | LandDivisionCertificate-567436 (1)       |                                   |      | ~      |
|              |               |          |           |           |            | Save as type:            | Microsoft Word Document                  |                                   |      | $\sim$ |
|              |               |          |           |           | ~ E        | Prowse Folders           |                                          | Save                              | Canc | el     |

Government of South Australia

PlanSA

/ersion 1.0

Department for Housing

8. The download shows in the top right corner of the browser or navigate to the saved folder location to open and print.

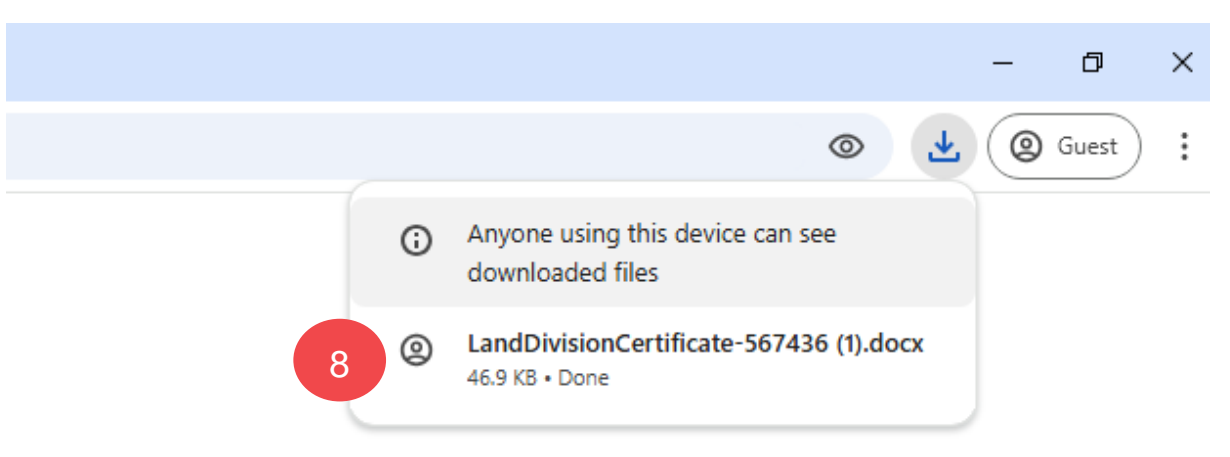

5

Government of South Australia

PlanSA

Version 1.0

Department for Housing